Operation Manual Benutzerhandbuch Fonctions Détaillées Manual de Operaciones Manuale Operativo

オペレーションマニュアル

# USB AUDIO INTERFACE

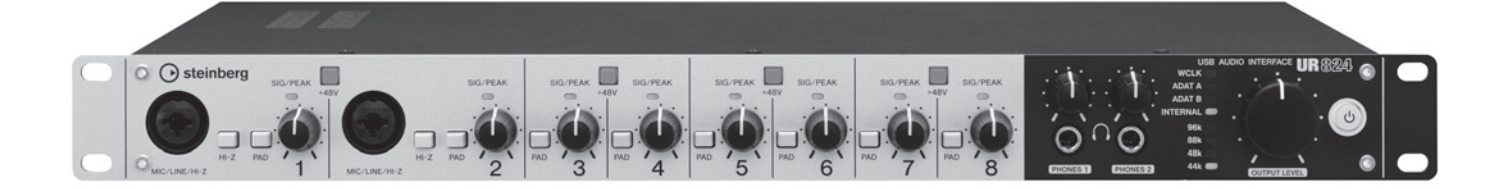

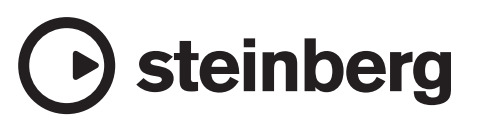

## Contenido

| Introducción                                        | 3  |
|-----------------------------------------------------|----|
| Contenido de este Manual de Operaciones             |    |
| Características                                     | 3  |
|                                                     |    |
| Terminales y controles del panel (Detalles)         | 4  |
| Panel posterior                                     | 4  |
| Panel frontal                                       | 5  |
| Controles del panel de los programas<br>de software | 7  |
| Panel de control del controlador de audio           | 7  |
| dspMixFx UR824                                      | 8  |
| Ventanas dedicadas para la serie Cubase             | 14 |
| Sweet Spot Morphing Channel Strip                   |    |
| (Banda de canal)                                    | 18 |
| REV-X                                               | 20 |
| Ejemplos de uso                                     | 23 |
| Introducción                                        | 23 |
| Grabación con la banda de canal y REV-X             | 23 |
| Conexión del preamplificador de micrófono           | 24 |
| Uso del dispositivo sin un ordenador                | 25 |
| Apéndice                                            | 26 |
| Glosario                                            | 26 |
| Contenido de la sección Cómo empezar                | 27 |
| Flujo de la señal                                   | 28 |
| Diagramas de bloques                                | 30 |
| Č I                                                 |    |

## Introducción

## Contenido de este Manual de Operaciones

En este Manual de Operaciones se explica cómo utilizar el dispositivo. Con estas explicaciones, se da por supuesto que ya ha configurado el dispositivo y que está preparado para utilizarlo conforme al documento Cómo empezar que se incluye. Si todavía no lo ha hecho, consulte el documento Cómo empezar y complete la configuración antes de leer este manual.

## Características

## Preamplificadores de micrófono de alta resolución (D-Pre)

Preamplificadores de micrófono independientes que se caracterizan por una configuración del circuito Darlington invertido de alto rendimiento y que permiten lograr un nivel de distorsión y ruido bajo y proporcionar un sonido con un gran equilibrio y carácter musical.

## Admite una amplia gama de entradas

Se proporciona una alimentación phantom intercambiable para micrófonos electroestáticos, guitarras eléctricas y bajos que se puede conectar directamente mediante una entrada HI-Z (impedancia alta). También se suministra una ALMOHADILLA para la coincidencia de entradas que cuenta con señales de alto nivel de los instrumentos electrónicos Los conectores de entrada óptica permiten direccionar la entrada digital de formato ADAT o S/PDIF desde distintos dispositivos de audio digitales, mientras que el conector BNC para entrada y salida de reloj permite la sincronización precisa con otros equipos digitales.

### Potente unidad de mezcla DSP (dspMixFx)

Dispone de una unidad de mezcla DSP integrada que puede mezclar hasta 24 canales de entrada para cuatro salidas. Dos de estas unidades de mezcla estéreo se pueden asignar independientemente a salidas de auriculares independientes. También es posible direccionar directamente una entrada estéreo a cualquier salida estéreo especificada. También se proporcionan varios efectos DSP que se pueden aplicar a señales de entrada y, puesto que es una mezcla de hardware, no existe latencia de monitorización.

## Efecto DSP "Sweet Spot Morphing Channel Strip"

La Sweet Spot Morphing Channel Strip ("Banda de canal" para abreviar) es un efecto múltiple que combina compresión y EQ. Los conocimientos avanzados sobre ingeniería de sonido se condensan en una serie de valores preestablecidos que se pueden activar como desee para obtener resultados profesionales. Se suministran ocho bandas de canales y cada una de ellas se puede asignar sólo al sonido del monitor o al sonido grabado y del monitor.

## Efecto DSP: Reverberación REV-X

REV-X es una plataforma de reverberación digital desarrollada por Yamaha para las aplicaciones de audio profesional. Esta unidad incluye un efecto REV-X. Las señales de entrada se pueden enviar al efecto REV-X y el efecto REV-X se aplica solamente a las salidas del monitor.

## Complementos VST para el efecto DSP incluidos

Se incluyen versiones del complemento VST (VST3.0, página 26) de la Banda de canal y los efectos REV-X para que pueda utilizarlos con software DAW de la serie Cubase o con otros dispositivos similares compatibles con VST.

## **Cubase AI incluido**

Software de la estación de trabajo de audio digital Steinberg Cubase AI (DAW, página 26) incluido. Cubase AI es la versión en el nivel de entrada de los productos DAW de la serie Cubase y ofrece las funciones básicas necesarias para generar y editar música.

## Terminales y controles del panel (Detalles)

## **Panel posterior**

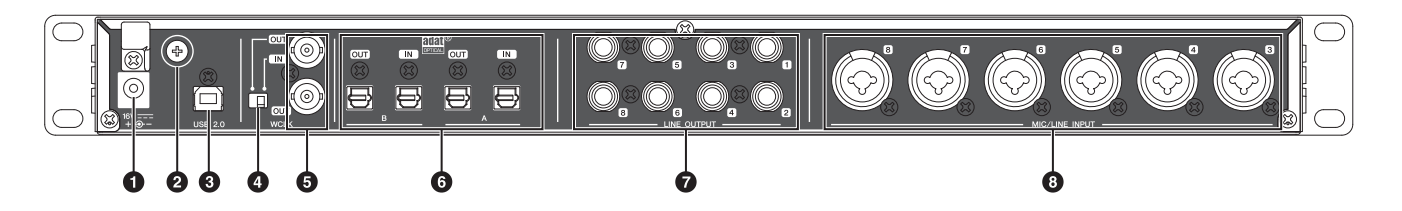

#### ODC IN 16V

Permite conectar el adaptador de alimentación de CA.

#### **O**Tornillo de conexión a tierra

Sirve para conectar un cable conectado a tierra.

Si tiene problemas de ruidos o zumbidos, utilice este terminal para realizar la conexión a tierra. Puede que así se reduzca el ruido.

#### **OUSB2.0** (puerto USB)

Permite conectar un ordenador.

#### **O**Interruptor de WCLK

Alterna entre IN y OUT para el terminal WCLK superior.

#### **GWCLK IN (OUT)/OUT (conector BNC)**

Para conexión al dispositivo que transmite y recibe el reloj.

#### **OOPTICAL A/B IN/OUT (óptico)**

Permite conectar un dispositivo de audio digital.

Puede seleccionar el formato de OPTICAL A/B entre ADAT y S/PDIF. Para seleccionar el formato, utilice la "Ventana Setup" (página 12) de la sección "dspMixFx UR824" o la "Ventana Settings" (página 18) de la sección "Ventanas dedicadas para la serie Cubase".

Puede seleccionar la señal de salida de OPTICAL A/B OUT. Para seleccionar la señal de salida, utilice la "Ventana Setup" (página 12) de la sección "dspMixFx UR824" o la "Ventana Output Routing" (página 17) de la sección "Ventanas dedicadas para la serie Cubase".

## **OLINE OUTPUT 1–8 (tipo teléfono, balanceada/no balanceada)**

Permite conectar los altavoces del monitor. Si los altavoces del monitor tienen una entrada balanceada, conéctelos con un cable balanceado.

Puede seleccionar la señal de salida de LINE OUTPUT 1–8. Para seleccionar la señal de salida, utilice la "Ventana Setup" (página 12) de la sección "dspMixFx UR824" o la "Ventana Output Routing" (página 17) de la sección "Ventanas dedicadas para la serie Cubase".

#### MIC/LINE INPUT 3–8 (XLR/tipo teléfono, balanceada/no balanceada)

Para conexión a un micrófono o instrumento digital.

## Panel frontal

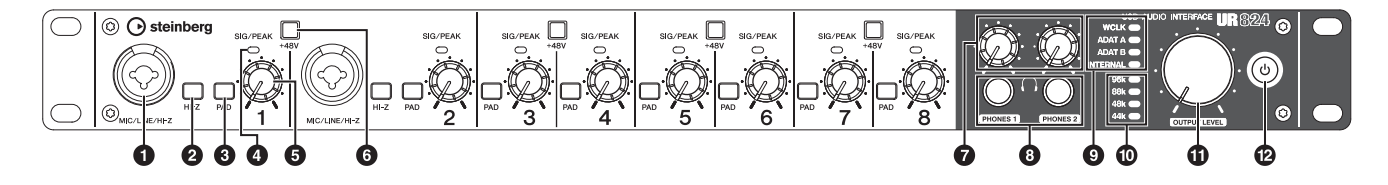

#### MIC/LINE/HI-Z (XLR/tipo teléfono, balanceada/no balanceada)

Permite conectar un micrófono, instrumento digital, guitarra eléctrica o bajo eléctrico.

#### **Ø**Interruptor HI-Z

Activa (**\_**) o desactiva (**1**) la HI-Z de la toma MIC/LINE/HI-Z.

Active este interruptor si desea conectar instrumentos con impedancia alta, como una guitarra o bajo eléctrico, directamente a la toma MIC/LINE/HI-Z.

Al activar este interruptor, utilice un cable telefónico no balanceado para conectar el instrumento con la toma MIC/LINE/HI-Z. Si utiliza un cable balanceado o un cable XLR, este dispositivo no funcionará correctamente.

#### \land ATENCIÓN

- No conecte ni desconecte ningún dispositivo mientras esté activado el interruptor HI-Z. Si lo hiciera, podría dañarse el dispositivo conectado y/o la propia unidad.
- Para proteger el sistema de altavoces, deje desactivados los altavoces de monitorización cuando active o desactive el interruptor HI-Z. También es aconsejable reducir al mínimo todos los controles de volumen de salida. Omitir estas precauciones puede conllevar ráfagas de ruidos susceptibles de dañar el equipo, el oído o ambos.

#### **OInterruptor de PAD**

Activa (**\_**) y desactiva (**\_**) el pulsador PAD de las tomas de entrada analógicas (MIC/LINE/HI-Z y MIC/LINE INPUT).

Al activar este interruptor, el nivel de la señal de entrada de las tomas de entrada analógicas se atenuará en 26 dB. Active este interruptor si desea conectar equipos de salida alta, como un sintetizador a las tomas de entrada analógica.

#### **O**Indicador luminoso SIG/PEAK

Indica el nivel de la señal de entrada de las tomas de entrada analógicas (MIC/LINE/HI-Z y MIC/LINE INPUT).

| Estado<br>Iámpara | Descripción                        |  |
|-------------------|------------------------------------|--|
| Rojo              | -3 dB o más                        |  |
| Verde             | 40 dB como mínimo – menos de -3 dB |  |
| Oscuro            | Menos de -40 dB                    |  |

## ØMando INPUT GAIN (ganancia de entrada)

Ajusta el nivel de la señal de entrada de las tomas de entrada analógicas (MIC/LINE/HI-Z y MIC/LINE INPUT). El rango ajustable varía dependiendo del ajuste de activación/ desactivación del interruptor PAD.

| PAD               | Intervalo       |
|-------------------|-----------------|
| On (activado)     | -34 dB – +10 dB |
| Off (desactivado) | -60 dB – -16 dB |

#### 6 Botón +48V

Activa (enciende) y desactiva (apaga) la alimentación phantom de las conexiones de tipo XLR en las tomas de entrada analógica (MIC/LINE/HI-Z y MIC/LINE INPUT).

Si se enciende este botón, se suministrará alimentación phantom a las dos tomas de entrada analógica contiguas. Encienda este botón al conectar los dispositivos con alimentación phantom, como un micrófono electrostático, a las tomas de entrada analógica.

#### \land ATENCIÓN

- Asegúrese de que la alimentación phantom esté desactivada a menos que se necesite.
- Al activar la alimentación phantom, asegúrese de que no esté conectado ningún otro equipo salvo los dispositivos accionados mediante alimentación phantom, como micrófonos electrostáticos. Cualquier dispositivo que no sea un micrófono electrostático puede resultar dañado si se conecta a la fuente de alimentación phantom. Sin embargo, el interruptor puede dejarse activado cuando se conectan micrófonos dinámicos balanceados. Al conectar un dispositivo no balanceado a la toma MIC/LINE/HI-Z y activar la alimentación phantom, puede producirse un ruido o zumbido, aunque no se trata de un fallo o mal funcionamiento del dispositivo.
- No conecte ni desconecte un dispositivo mientras esté activada la alimentación phantom. Si lo hiciera, podría dañarse el dispositivo conectado y/o la propia unidad.

 Para proteger el sistema de altavoces, deje desactivados los altavoces de monitorización cuando active o desactive la alimentación phantom. También es aconsejable reducir al mínimo todos los controles de volumen de salida. Omitir estas precauciones puede conllevar ráfagas de ruidos susceptibles de dañar el equipo, el oído o ambos.

#### Mando PHONES 1/2

Ajusta el nivel de la señal de salida de PHONES 1/2. El nivel de esta señal de salida no se ve afectado por el mando OUTPUT LEVEL.

La salida PHONES 1/2 emite una de las señales de MIX 1–4. Para seleccionar la señal de salida de la toma PHONES 2, utilice el "Area Headphone" (página 12) de la sección "dspMixFx UR824" o la "Ventana Headphones" (página 17) de la sección "Ventanas dedicadas para la serie Cubase".

#### **③PHONES 1/2 (tipo teléfono, estéreo)**

Permite conectar un conjunto de auriculares.

La salida PHONES 1/2 emite una de las señales de MIX 1–4. Para seleccionar la señal de salida de la toma PHONES 2, utilice el "Area Headphone" (página 12) de la sección "dspMixFx UR824" o la "Ventana Headphones" (página 17) de la sección "Ventanas dedicadas para la serie Cubase".

#### OLámpara de la fuente del reloj

Indica la fuente del reloj (página 26) del dispositivo.

| Lámpara  | Fuente del reloj                             |
|----------|----------------------------------------------|
| WCLK     | Entrada de señal de reloj<br>a S/WCLK IN.    |
| ADAT A   | Entrada de señal de reloj<br>a OPTICAL A IN. |
| ADAT B   | Entrada de señal de reloj<br>a OPTICAL B IN. |
| INTERNAL | Señal interna del reloj.                     |
|          |                                              |

#### Estado Iámpara Description (descripción) Iluminada Sincronizado con la fuente

|          | del reloj.                                    |
|----------|-----------------------------------------------|
| Parpadea | No está sincronizado con la fuente del reloj. |

Para seleccionar la fuente del reloj del dispositivo, utilice la "Ventana del (nombre del dispositivo)" (página 7) de la sección "Panel de control del controlador de audio" en Windows o Configuración de Audio MIDI en Mac.

#### Uses de velocidad de muestreo

Indica la velocidad de muestreo del dispositivo.

| Lámpara | Sample Rate<br>(velocidad de muestreo) |  |
|---------|----------------------------------------|--|
| 96k     | 96 kHz                                 |  |
| 88k     | 88,2 kHz                               |  |
| 48k     | 48 kHz                                 |  |
| 44k     | 44,1 kHz                               |  |

Para seleccionar la velocidad de muestreo del reloj del dispositivo, utilice la "Ventana (nombre del dispositivo)" (página 7) de la sección "Panel de control del controlador de audio" en Windows o Configuración de Audio MIDI en Mac.

#### Mando OUTPUT LEVEL

Ajusta el nivel de salida de las señales LINE OUTPUT 1–8.

Para seleccionar la LINE OUTPUT para ajustar el nivel de señal de salida, utilice la "Ventana Setup" (página 12) de la sección "dspMixFx UR824" o la "Ventana Master Levels" (página 17) de la sección "Ventanas dedicadas para la serie Cubase".

#### Botón de encendido

Activa y desactiva la alimentación.

| Conexión    | Presione el botón de alimentación<br>(ψ). Se encenderá el botón de<br>encendido.                                              |
|-------------|----------------------------------------------------------------------------------------------------|
| Desconexión | Mantenga pulsado el botón de<br>encendido (ひ) durante más de un<br>segundo. El botón de encendido<br>se iluminará débilmente. |

## Controles del panel de los programas de software

## Panel de control del controlador de audio

Se trata del panel de control que permite seleccionar los ajustes generales del controlador de audio. Haga clic en las fichas superiores para seleccionar la ventana que desee.

## Captura

| Steinberg UR824 ASIO    | About    |           |
|-------------------------|----------|-----------|
| Sample Rate :           | 44.1 kHz |           |
| Clock Source :          | Internal | •         |
| Enable Power Management |          |           |
|                         |          | OK Cancel |

## Cómo abrir la ventana

#### Windows

- [Inicio] → [Panel de control] → [Hardware y sonido] o [Dispositivos de sonido, audio y voz] → [Yamaha Steinberg USB Driver]
- Desde el menú de la serie Cubase, [Dispositivos]
   → [Configuración de Dispositivos...] → [Yamaha Steinberg USB ASIO] → [Panel de Control]

#### Мас

- •[Preferencia del sistema] → [Yamaha Steinberg USB]
- Desde el menú de la serie Cubase, [Dispositivos]
   → [Configuración de Dispositivos...] →
   [Steinberg UR824] → [Panel de Control] →
   [Open Config App]

## Controles del panel

#### Ventana (nombre del dispositivo)

Esta ventana permite seleccionar la velocidad de muestreo o la fuente del reloj del dispositivo.

| Steinberg UR824 ASIO            | About          |
|---------------------------------|----------------|
| Sample Rate :<br>Clock Source : | 44.1 kHz       |
| 🔽 Enable Po                     | wer Management |
|                                 | OK Cancel      |

#### **O** Sample Rate (sólo Windows)

Permite seleccionar la velocidad de muestreo del dispositivo.

Opción: 44,1 kHz, 48 kHz, 88,2 kHz, 96 kHz

#### ΝΟΤΑ

Para Mac, seleccione la velocidad de muestreo del dispositivo mediante la configuración de audio MINI.

#### **O**Clock Source (sólo Windows)

Permite seleccionar la fuente del reloj del dispositivo.

| Opción   | Fuente del reloj                          |
|----------|-------------------------------------------|
| WCLK     | Entrada de señal de reloj a S/WCLK IN.    |
| ADAT A   | Entrada de señal de reloj a OPTICAL A IN. |
| ADAT B   | Entrada de señal de reloj a OPTICAL B IN. |
| Internal | Señal interna del reloj.                  |
| -        |                                           |

#### ΝΟΤΑ

Para Mac, seleccione la fuente del reloj del dispositivo mediante la configuración de audio MINI.

#### **③**Enable Power Management

Seleccione activar (marcada) o desactivar (no marcada) el apagado automático.

El dispositivo está equipado con una función de apagado automático. Cuando esta función está activada, la alimentación del dispositivo se apagará automáticamente (transcurridos treinta minutos) cuando se lleve a cabo unas de las siguientes acciones. Durante el rango de los treinta minutos, el botón de la alimentación parpadeará.

- Apagado del ordenador.
- Desconexión del cable USB entre el dispositivo y el ordenador.

#### Ventana ASIO (sólo Windows)

Se trata de la ventana que permite seleccionar los ajustes del controlador ASIO.

| Steinberg UR824 ASIO | About             |   |
|----------------------|-------------------|---|
|                      |                   |   |
| Device :             | Steinberg UR824 🔽 |   |
| Buffer Size :        | 768 Samples       | ) |
| Input Latency :      | 21.406 msec       |   |
| Output Latency :     | 27.392 msec       | , |
|                      |                   |   |
|                      | OK Cancel         |   |

#### Device

Permite seleccionar el dispositivo en el que se va a utilizar el controlador ASIO. Esta función está disponible cuando se conectan al ordenador dos o más dispositivos compatibles con el Yamaha Steinberg USB Driver.

#### **Ø**Buffer Size

Permite seleccionar el tamaño de búfer (página 26) del controlador ASIO. El rango varía en función de la velocidad de muestreo.

| Velocidad<br>de muestreo | Rango                  |
|--------------------------|------------------------|
| 48 kHz o inferior        | De 64 a 2048 muestras  |
| 88,2 kHz o superior      | De 128 a 4096 muestras |

#### ΝΟΤΑ

Para Mac, seleccione el tamaño del búfer en la ventana de selección de tamaños de búfer, a la que se accede desde una aplicación como el software DAW.

#### **OInput Latency/Output Latency**

Indica el tiempo de retardo para la entrada y salida de audio en unidades de milisegundo.

La latencia de audio varía según el valor del tamaño de búfer ASIO. Cuanto más bajo sea el valor del tamaño de búfer ASIO, menor será el valor de la latencia de audio.

#### Ventana About

Esta ventana muestra información sobre el controlador de audio.

| Steinberg | UR824 ASIO About                                                                                          |
|-----------|----------------------------------------------------------------------------------------------------|
| <b>.</b>  | Yamaha Steinberg USB Driver Vx.x.x<br>Copyright (C) 2009-2011 Yamaha Corporation.<br>All Rights Reserved. |
|           | OK Cancel                                                                                                 |

#### Acerca de

Indica la versión y el copyright del controlador de audio. Las letras "x.x.x" indican el número de versión.

## dspMixFx UR824

Se trata de la ventana que permite configurar el mezclador DSP y el efecto DSP que se suministran con el dispositivo. Las señales se transmiten de arriba abajo y de izquierda a derecha. El funcionamiento del dspMixFx UR824 es independiente.

#### ΝΟΤΑ

No puede utilizar el dspMixFx UR824 si se está ejecutando un DAW de la serie Cubase. Si va a ejecutar Cubase, configure el mezclador DSP y el efecto DSP mediante "Ventanas dedicadas para la serie Cubase" (página 14).

#### Captura

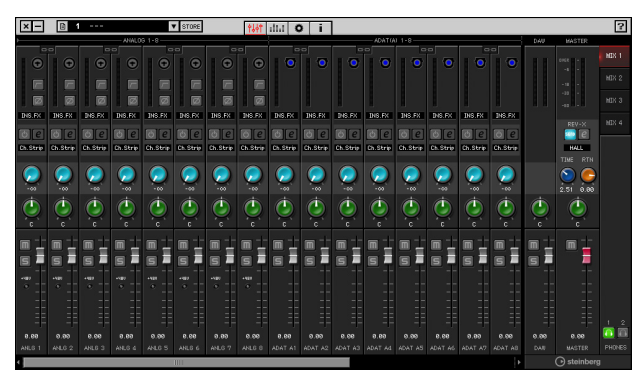

## Cómo abrir la ventana

#### Windows

[Inicio] → [Todos los programas] → [Steinberg UR824] → [dspMixFx UR824]

#### Mac

[Macintosh HD] → [Aplicaciones] → [dspMixFx UR824]

### Controles del panel

#### Área Tool

Se trata del área que permite configurar los ajustes comunes del dspMixFx UR824.

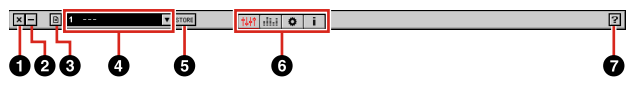

#### O Salir

Permite salir del dspMixFx UR824.

#### **Ø** Minimizar

Permite minimizar la ventana del dspMixFx UR824.

#### 8 Menú

Proporciona cuatro menús, incluido el de guardar el archivo de ajustes del dspMixFx UR824 (página 26) y el de importar escena (página 26).

| Menu                     | Description (descripción)                                                                                                    |
|--------------------------|----------------------------------------------------------------------------------------------------|
| Open                     | Permite abrir el archivo de ajustes del dspMixFx UR824.                                                                                                    |
| Save<br>(Guardar)        | Permite guardar el archivo de<br>ajustes del dspMixFx UR824 en<br>un ordenador.                                                                                                    |
| Import<br>Scene          | Permite importar una escena del<br>archivo de ajustes del dspMixFx<br>UR824. Seleccione el archivo de<br>ajustes del dspMixFx UR824<br>e importe la escena a la izquierda<br>de la ventana IMPORT SCENE.<br>Seleccione el destino de la<br>importación a la derecha de la<br>ventana. Haga clic en [OK] para<br>importarla. |
| Initialize All<br>Scenes | Elimina todas las escaneas<br>guardadas.                                                                                                    |

#### Escena

Indica el nombre de la escena. Puede cambiar el nombre de la escena haciendo clic en el mismo.

Al hacer clic en el botón de la derecha, se abrirá una ventana en la que podrá indicar la escena que desea recuperar. Puede recuperar la escena haciendo clic en la misma. Para cancelar la recuperación de la escena, haga clic fuera de la ventana.

#### **Ø**STORE

Permite abrir la ventana de almacenamiento de escenas. Indique el nombre de la escena que desee en el campo STORE NAME. Indique el destino en el que desea almacenar la escena en el campo No. NAME. Haga clic en [OK] para almacenar la escena.

#### O Selección de la ventana

Permite seleccionar la ventana del dspMixFx UR824. El icono de la ventana seleccionada se iluminará de color rojo.

| lcono | Descripción                     |
|-------|---------------------------------|
| 中中    | Ventana Main (página 9)         |
|       | Ventana Level Meter (página 12) |
| 0     | Ventana Setup (página 12)       |
| i     | Ventana Information (página 14) |

#### 🖸 Ayuda

Abre el Manual de Operaciones (este manual).

#### Ventana Main

Se trata de la ventana que permite configurar todo el flujo de la señal.

## Área Channel (página 10) Área MIX (página 12)

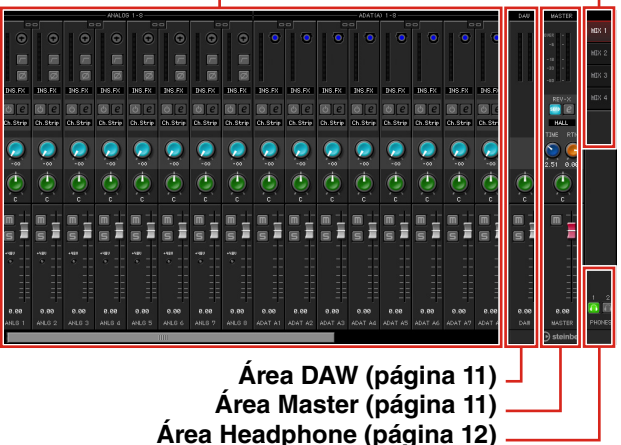

#### Área de canales

Área que permite configurar los ajustes del canal de entrada.

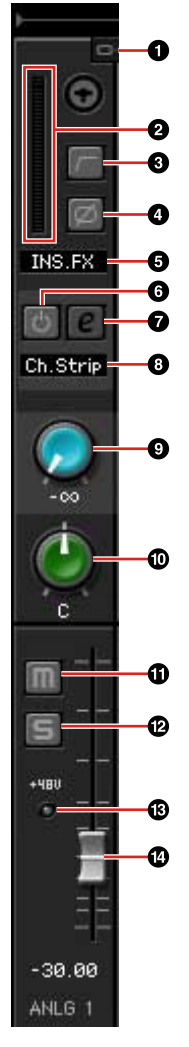

#### Enlace de canal

Activa (encendido) o desactiva (apagado) el enlace de canal de dos canales adyacentes. Al activar esta opción, dos canales mono se convertirán en un canal estéreo.

#### **Ø** Vúmetro

Indica el nivel de la señal.

#### **O**Filtro de paso alto

Activa (encendido) y desactiva (apagado) el filtro de paso alto.

Para seleccionar la frecuencia de corte del filtro de paso alto, utilice la "Ventana Setup" (página 12) de la sección "dspMixFx UR824".

#### 4 Fase

Activa (encendido) o desactiva (apagado) la inversión de fase de la señal.

#### Obicación de la inserción de la banda de canal

Permite seleccionar la ubicación de la inserción de la banda de canal.

#### Opción Descripción

- MON.FX Aplica la banda de canal solamente a la señal de monitorización (se envía al dispositivo).
- INS.FX Aplica la banda de canal a la señal de monitorización (se envía al dispositivo) y a la señal de grabación (se envía al software DAW).

#### ØActivación/desactivación de la banda de canal

Activa (encendido) o desactiva (apagado) la banda de canal.

Puede aplicar una banda de ocho canales al canal mono, o una banda de cuatro canales al canal estéreo.

#### DEdición de banda de canal

Abre (encendido) y cierra (apagado) la ventana de configuración "Banda de canal" (página 18).

#### O Tipo de efecto

Indica el tipo de efecto.

#### **9** Envío de REV-X

Ajusta el nivel de la señal que se envía a REV-X.

Rango: -∞ dB - +6.00 dB

#### Pan (panorámica)

Ajusta la panorámica.

Rango: L16 – C – R16

#### Silencio

Activa (encendido) y desactiva (apagado) el silenciamiento.

#### Bolo

Activa (encendido) y desactiva (apagado) el solo.

#### **B**+48V

Indica el estado de activación/desactivación de la función de alimentación phantom del dispositivo.

#### Fader

Ajusta el nivel de la señal. **Rango:**  $-\infty$  dB - +6.00 dB

#### Área DAW

Área que permite configurar los ajustes del canal DAW.

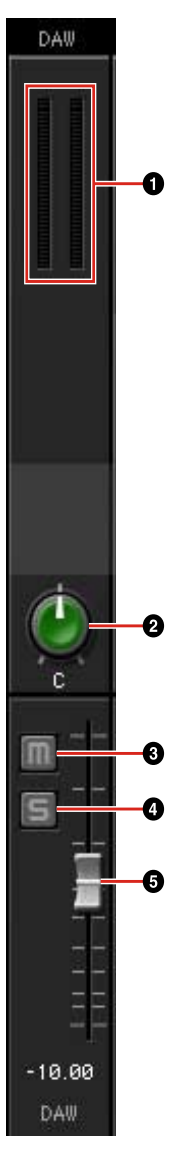

#### O Vúmetro

Indica el nivel de la señal.

#### Pan (panorámica)

Ajusta la panorámica. **Rango:** L16 – C – R16

#### Silencio

Activa (encendido) y desactiva (apagado) el silenciamiento.

#### Solo

Activa (encendido) y desactiva (apagado) el solo.

#### **6** Fader

Ajusta el nivel de la señal.

**Rango:** -∞ dB - +6.00 dB

#### Área Master

Área que permite configurar los ajustes del canal maestro.

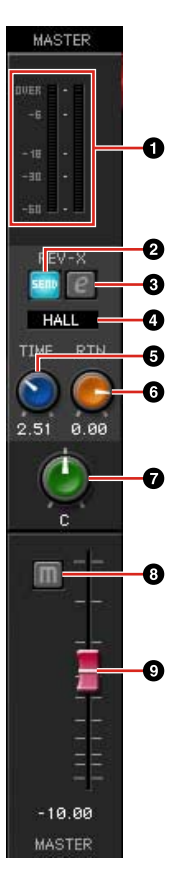

#### O Vúmetro

Indica el nivel de la señal.

#### ØActivación/desactivación de envío a REV-X

Activa (encendido) y desactiva (apagado) REV-X.

Puede activarlo para una de las señales MIX 1-4.

#### Edición de REV-X

Abre (encendido) y cierra (apagado) la ventana de configuración "REV-X" (página 20).

#### Tipo REV-X

Selecciona el tipo de REV-X.

Opción: Hall, Room, Plate

#### **O**Tiempo de REV-X

Ajusta el tiempo de reverberación de REV-X. Este parámetro está relacionado con el tamaño de la habitación. El rango ajustable varía dependiendo del tipo de REV-X.

| Tipo REV-X | Rango            |
|------------|------------------|
| Hall       | 0,103 s - 31,0 s |
| Room       | 0,152 s – 45,3 s |
| Plate      | 0,176 s – 52,0 s |

#### **G**Nivel de retorno de REV-X

Ajusta el nivel de retorno de REV-X. **Rango:**  $-\infty$  dB – +6.00 dB

#### Pan (panorámica)

Ajusta la panorámica. **Rango:** L16 – C – R16

#### Silencio

Activa (encendido) y desactiva (apagado) el silenciamiento.

#### **9** Fader

Ajusta el nivel de la señal.

Rango: -∞ dB - +6.00 dB

#### Área MIX

Área que permite seleccionar la mezcla que desea configurar.

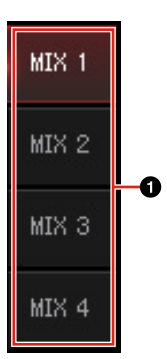

#### **O**MIX

Permite seleccionar la mezcla que desea configurar.

Puede copiar los ajustes de la mezcla de la ventana Main con la función de arrastrar y soltar.

#### Área Headphone

Área que permite seleccionar la señal de salida de los auriculares.

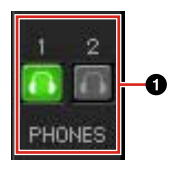

#### **OPHONES** activado/desactivado

Activa (encendido) y desactiva (apagado) los auriculares. Puede emitir la mezcla seleccionada en el área MIX a PHONES activando esta opción.

#### Ventana de medidor de nivel

Esta es la ventana para indicar el medidor de nivel de todos los canales en la parte superior de la ventana. Además, esta ventana indica los controles de algunos canales en la parte inferior de la ventana. La función de los controles es la misma que la descrita en la sección "Ventana principal" (página 9).

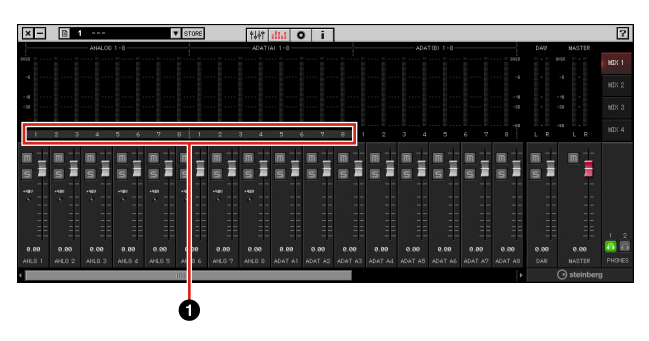

#### Rango

Indica la variedad de controles que se muestra en la parte inferior de la ventana.

#### Ventana Setup

Ventana que permite configurar los ajustes comunes del dispositivo.

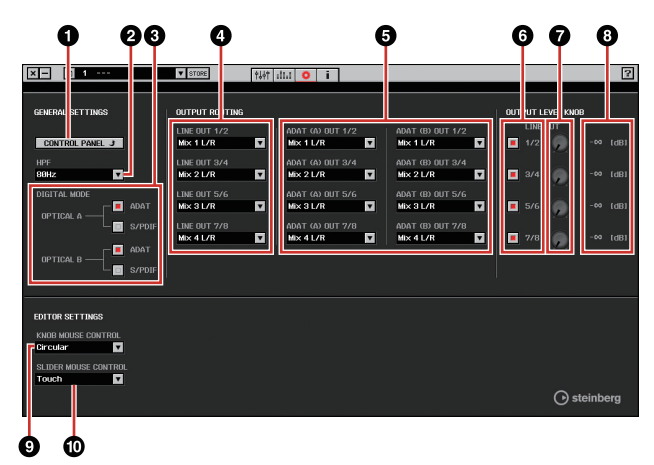

#### **O**CONTROL PANEL

En Windows, abre el "panel de control del controlador de audio" (página 7). En Mac, abre la configuración MIDI de audio.

#### **Ø**HPF

Permite seleccionar la frecuencia de corte del filtro de paso alto.

**Opción:** 120 Hz, 100 Hz, 80 Hz, 60 Hz, 40 Hz

#### **ODIGITAL MODE**

Selecciona el formato de señal de entrada y de salida de OPTICAL A/B.

| Opción | Description (descripción)                                                            |
|--------|--------------------------------------------------------------------------------------|
| ADAT   | Este es un formato de señal de<br>entrada y de salida que admite<br>hasta 8 canales. |
| S/PDIF | Este es un formato de señal de entrada y de salida de 2 canales.                     |

Si se selecciona ADAT, los terminales OPTICAL A/B envían señales de entrada y salida de hasta ocho canales a 44,1 kHz y 48 kHz, o hasta cuatro canales a 88,2 kHz y 96 kHz. Si se selecciona S/PDIF, los terminales OPTICAL A/B envían señales de entrada y salida de hasta dos canales a cualquier velocidad de muestreo disponible.

#### **OLINE OUT**

Permite seleccionar la señal de salida de LINE OUTPUT.

#### **GOPTICAL A/B OUT**

Selecciona la señal de salida de OPTICAL A/B OUT.

El número de selecciones OUT que se muestra aquí varía en función de la velocidad de muestreo o del ajuste DIGITAL MODE.

#### **O**Potenciómetro de control

Selecciona el nivel de señal LINE OUTPUT que se va a ajustar con el mando OUTPUT LEVEL del dispositivo. Puede seleccionar más de una LINE OUTPUT a la vez. Las marcas indican las señales LINE OUTPUT seleccionadas.

#### Mando de nivel principal

Ajusta el nivel de la señal de salida de la toma LINE OUTPUT. Tenga en cuenta que este mando de nivel principal está desactivado para la LINE OUTPUT con una marca en el control del potenciómetro.

#### 8 Nivel principal

Indica el nivel de la señal de salida de la toma LINE OUTPUT.

#### **OKNOB MOUSE CONTROL**

Permite seleccionar el método de utilización de los mandos del dspMixFx UR824.

| Opción   | Description (descripción)                                                                                                    |
|----------|----------------------------------------------------------------------------------------------------|
| Circular | Arrastre el mando con un movimiento<br>circular para aumentar o reducir el<br>parámetro. Arrastre el dial hacia la<br>derecha para aumentar el valor<br>y hacia la izquierda para reducirlo.<br>Si hace clic en cualquier punto del<br>mando, el parámetro se desplazará<br>hasta allí inmediatamente.                 |
| Linear   | Arrastre el mando con un<br>movimiento lineal para aumentar<br>o reducir el parámetro. Arrástrelo<br>hacia arriba o hacia la derecha para<br>aumentar el valor y hacia abajo<br>o hacia la izquierda para reducirlo.<br>Aunque haga clic en cualquier punto<br>del mando, el parámetro no se<br>desplazará hasta allí. |

#### **OSLIDER MOUSE CONTROL**

Permite seleccionar el método de utilización de los controles deslizantes y faders del dspMixFx UR824.

| Opción | Description (descripción)                                                                                                    |
|--------|----------------------------------------------------------------------------------------------------|
| Jump   | Haga clic en cualquier punto del<br>control deslizante o del fader para<br>aumentar o reducir el parámetro.<br>Si hace clic en cualquier punto del<br>control deslizante o del fader, el<br>parámetro se desplazará hasta allí<br>inmediatamente. |
| Touch  | Arrastre el extremo del control<br>deslizante o del fader para aumentar<br>o reducir el parámetro. Aunque haga<br>clic en cualquier punto del control<br>deslizante o del fader, el parámetro<br>no se desplazará hasta allí.                     |

#### Ventana Information

Esta ventana muestra información sobre el dspMixFx UR824 y el dispositivo.

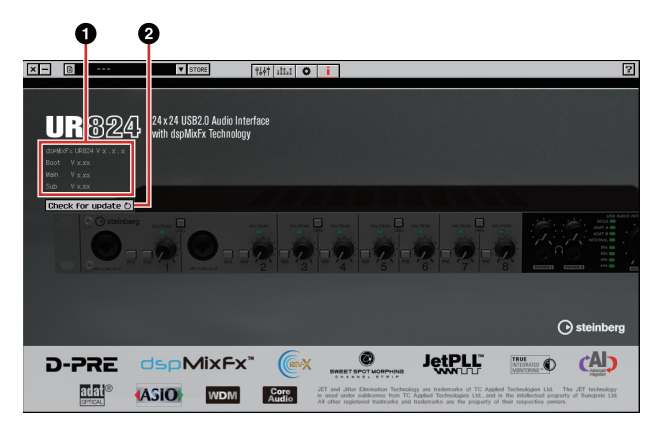

#### Información sobre la versión

Indica la versión del firmware y del software. Las letras "x.x.x" y "x.xx" indican el número de versión.

#### **O**Check for update

Comprueba mediante Internet si dispone o no de la versión más reciente del software y el firmware. Si hay disponible una versión más reciente, siga las instrucciones que aparecen en la pantalla para realizar la actualización.

## Ventanas dedicadas para la serie Cubase

Ventanas que permiten configurar los ajustes del dispositivo de la serie Cubase. Las ventanas dedicadas para la serie Cubase le permiten configurar la mayoría de los parámetros que se configuran mediante el dspMixFx UR824 de la serie Cubase. Hay disponibles dos tipos de ventana: Input Settings y Hardware Setup.

#### **Ventana Input Settings**

Ventana que permite configurar los ajustes de entrada del dispositivo. El flujo de la señal se transmite de arriba a abajo. Los ajustes de esta ventana se guardan en el archivo de proyecto de Cubase, a excepción del indicador +48V.

#### Ventana Hardware Setup

Ventana que permite configurar los ajustes generales del dispositivo. Haga clic en las fichas superiores para seleccionar la ventana. En el archivo de proyecto de Cubase sólo se guardarán los ajustes de la ventana Reverb Routing.

#### Captura

#### **Ventana Input Settings**

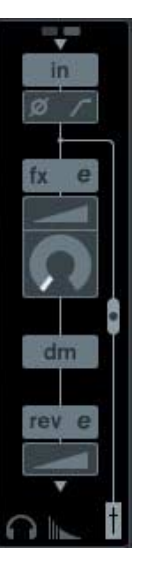

#### Ventana Hardware Setup

| Headphones Reverb R | outing Output Routi       | ng Master Level         | s Settings |  |
|---------------------|---------------------------|-------------------------|------------|--|
|                     | MIX 1 L/R ···<br>Phones 1 | MIX 2 L/R -<br>Phones 2 |            |  |

### Cómo abrir la ventana

#### **Ventana Input Settings**

La ventana Input Settings aparece en las siguientes ventanas.

- En la ventana Mezclador (sólo para Cubase y Cubase Artist)
- En la ventana VST Configuraciones de Canal de Entrada (sólo para Cubase y Cubase Artist)
- En la ventana VST Configuraciones de Canal de Audio (otro software de la serie Cubase)

## En la ventana Mezclador (sólo para Cubase y Cubase Artist)

- 1. Seleccione [Dispositivos] → [Mezclador] para abrir la ventana Mezclador.
- **2.** Haga clic en "Mostrar Vista extendida".

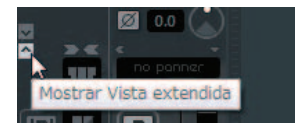

**3.** Haga clic en "Opciones de Visualización" en el canal de entrada.

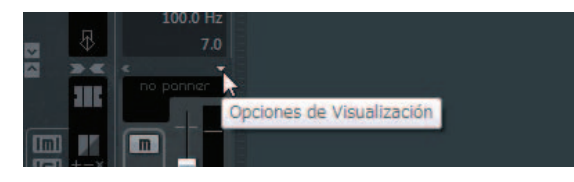

**4.** Haga clic en [Hardware].

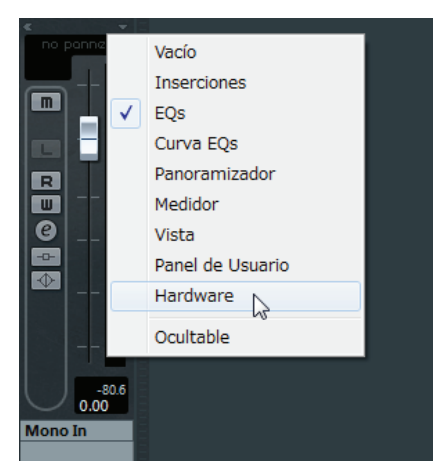

La ventana Input Settings aparece en la ventana Mezclador como se muestra a continuación.

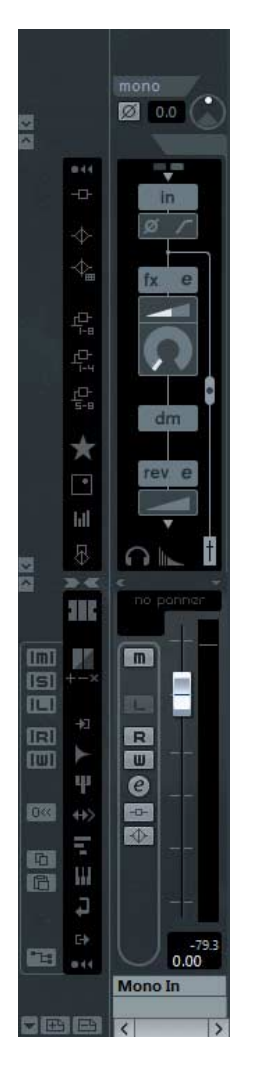

## En la ventana VST Configuraciones de Canal de Entrada (sólo para Cubase y Cubase Artist)

- 1. Seleccione [Dispositivos] → [Mezclador] para abrir el mezclador.
- **2**. Haga clic en "Editar Configuraciones de Canal de Entrada" en el canal de salida.

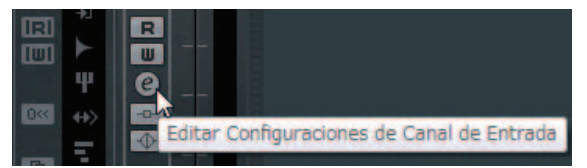

La ventana Input Settings aparece en la ventana VST Configuraciones de Canal de Entrada como se muestra a continuación.

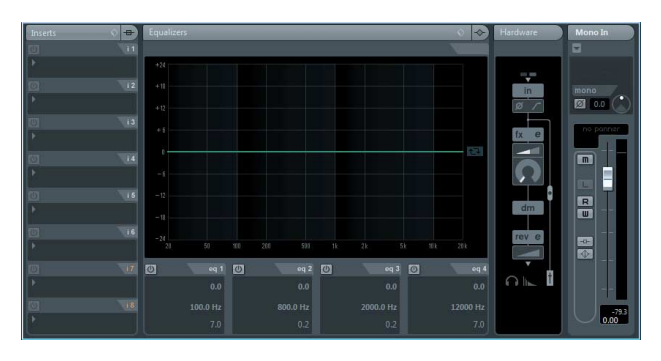

En la ventana VST Configuraciones de Canal de Audio (otro software de la serie Cubase)

**1.** Haga clic en una pista de audio de la lista.

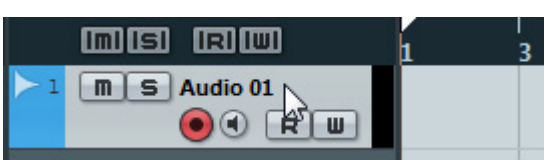

2. Haga clic en "Editar Configuraciones de Canal" en la pista de audio.

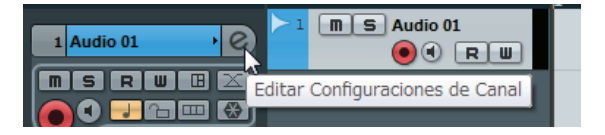

La ventana Input Settings aparece en la ventana VST Configuraciones de Canal de Audio como se muestra a continuación.

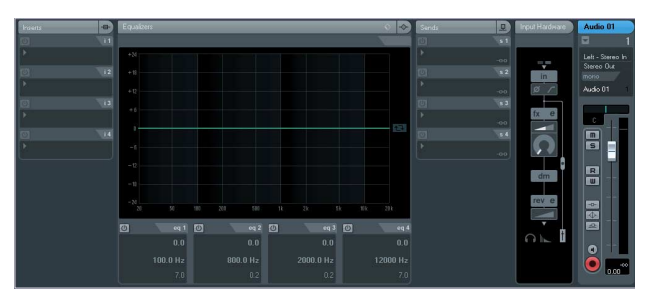

Ventana Hardware Setup Seleccione [Dispositivos] → [Audio Hardware Setup]

## Controles del panel

#### Ventana Input Settings

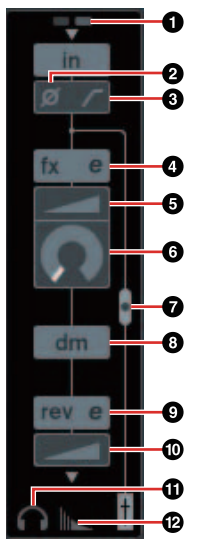

#### **0**+48V

Indica el estado de activación/desactivación de la función de alimentación phantom del dispositivo.

#### **O**Phase (fase)

Activa (encendido) o desactiva (apagado) la inversión de fase de la señal.

#### SFiltro de paso alto

Activa (encendido) y desactiva (apagado) el filtro de paso alto.

Para seleccionar la frecuencia de corte del filtro de paso alto, utilice la "Ventana Settings" (página 18) de la sección "Ventanas dedicadas para la serie Cubase".

#### Edición de banda de canal

Abre la ventana de configuración de "Banda de canal" (página 18).

#### **O**DRIVE

Ajusta el grado al que se aplica el compresor. Cuanto mayor sea el valor, mayor será el efecto.

Rango: 0.00 - 10.00

#### **6**MORPH

Ajusta los datos de Sweet Spot de la banda de canal. (Consulte "MORPH" en la sección "Banda de canal" de la página 18.)

#### Obicación de la inserción de la banda de canal

Permite seleccionar la ubicación de la inserción de la banda de canal.

| Ubicación<br>inserción | Description (descripción)                                                                                                    |
|------------------------|----------------------------------------------------------------------------------------------------|
| Superior<br>(OFF)      | No se aplica la banda de canal.                                                                                                    |
| Media<br>(MON.FX)      | Aplica la banda de canal solamente<br>a la señal de monitorización<br>(se envía al dispositivo).                                               |
| Inferior<br>(INS.FX)   | Aplica la banda de canal a la señal<br>de monitorización (se envía al<br>dispositivo) y a la señal de grabación<br>(se envía al software DAW). |

Puede aplicar una banda de ocho canales al canal mono, o una banda de cuatro canales al canal estéreo.

#### Posición de salida de la señal de monitorización directa

Indica la posición por la que saldrán las señales de audio de monitorización al activar la monitorización directa en los ajustes del dispositivo de Cubase.

#### **O**Edición de REV-X

Abre la ventana de configuración de "REV-X" (página 20).

#### Envío de REV-X

Ajusta el nivel de la señal que se envía a REV-X.

Rango: -∞ dB - +6.00 dB

#### Edición de auriculares

Abre la "Ventana Headphones" (página 17) en la sección "Ventanas dedicadas para la serie Cubase".

## Certain de redireccionamiento de reverberación

Abre la "Ventana Reverb Routing" (página 17) en la sección "Ventanas dedicadas para la serie Cubase".

Controles del panel de los programas de software

#### Ventana Hardware Setup

#### Ventana Headphones

Ventana que permite seleccionar la señal de salida de los auriculares en el dispositivo.

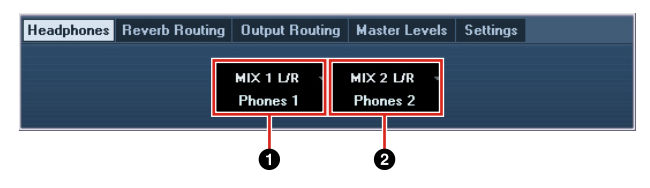

#### OPhones 1

Permite seleccionar la señal de salida de la toma PHONES 1.

#### **2**Phones 2

Permite seleccionar la señal de salida de la toma PHONES 2.

#### Ventana Reverb Routing

Ventana que permite configurar los ajustes de "REV-X" (página 20).

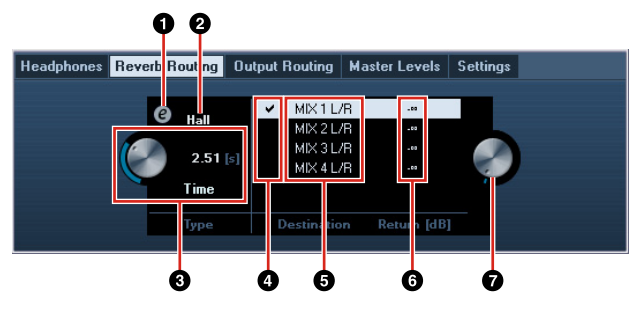

#### Edición de REV-X

Abre la ventana de configuración de "REV-X" (página 20).

#### **O**Tipo REV-X

Selecciona el tipo de REV-X.

Opción: Hall, Room, Plate

#### **O**Tiempo de REV-X

Ajusta el tiempo de reverberación de REV-X. Este parámetro está relacionado con el tamaño de la habitación. El rango ajustable varía dependiendo del tipo de REV-X.

| Tipo REV-X | Rango            |
|------------|------------------|
| Hall       | 0,103 s - 31,0 s |
| Room       | 0,152 s – 45,3 s |
| Plate      | 0,176 s - 52,0 s |

#### **O**Selección de origen de envío de REV-X

Permite seleccionar la señal de origen de envío que se envía a REV-X. Puede seleccionar una sola señal cada vez. La marca aparecerá en la señal seleccionada.

#### Origen de envío de REV-X

Indica la señal que se envía a REV-X.

#### **O**Nivel de retorno de REV-X

Indica el nivel de retorno de REV-X.

#### Mando de nivel de retorno de REV-X

Ajusta el nivel de retorno de la señal seleccionada (resaltada).

**Rango:** -∞ dB - +6.00 dB

#### **Ventana Output Routing**

Ventana que permite seleccionar la señal de salida de las tomas de salida del dispositivo.

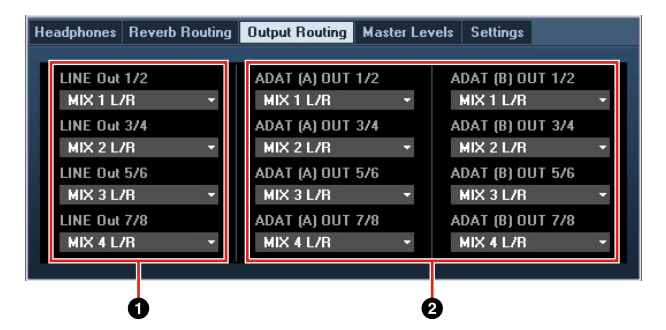

#### **O**LINE OUT

Permite seleccionar la señal de salida de LINE OUTPUT.

#### **OPTICAL A/B OUT**

Selecciona la señal de salida de OPTICAL A/B OUT.

El número de selecciones OUT que se muestra aquí varía en función de la velocidad de muestreo o del ajuste DIGITAL MODE.

#### **Ventana Master Levels**

Ventana que permite configurar el nivel principal de las tomas de salida del dispositivo.

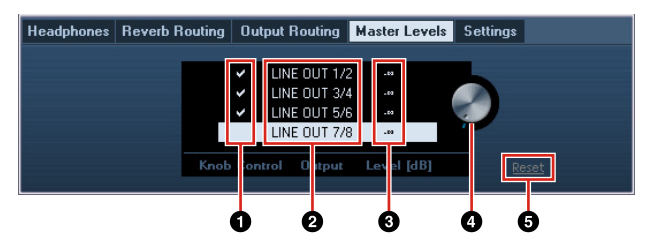

#### **O**Potenciómetro de control

Selecciona el nivel de señal LINE OUTPUT que se va a ajustar con el mando OUTPUT LEVEL del dispositivo. Puede seleccionar más de una LINE OUTPUT a la vez. Las marcas indican las señales LINE OUTPUT seleccionadas.

#### **Ø**Fuente principal

Indica la toma LINE OUTPUT.

#### **O**Nivel principal

Indica el nivel de la señal de salida de la toma LINE OUTPUT.

#### Mando de nivel principal

Ajusta el nivel de la señal que sale de la toma LINE OUTPUT seleccionada (resaltada). Tenga en cuenta que este mando de nivel principal no aparecerá si se selecciona la LINE OUTPUT con una marca en el control del potenciómetro.

#### 6 Reset

Establece el nivel de señal de salida de todas las señales LINE OUTPUT no seleccionadas en el control del potenciómetro a 0 dB.

#### Ventana Settings

Ventana que permite configurar los ajustes del dispositivo.

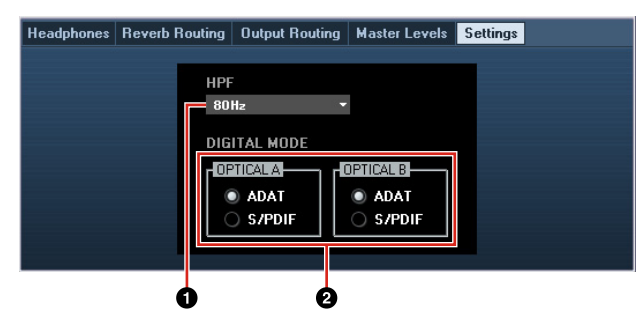

#### **O** HPF

Permite seleccionar la frecuencia de corte del filtro de paso alto.

Opción: 120 Hz, 100 Hz, 80 Hz, 60 Hz, 40 Hz

#### **ODIGITAL MODE**

Selecciona el formato de señal de entrada y de salida de OPTICAL A/B.

#### Opción Description (descripción)

- ADAT Este es un formato de señal de entrada y de salida que admite hasta 8 canales.
- S/PDIF Este es un formato de señal de entrada y de salida de 2 canales.

Si se selecciona ADAT, los terminales OPTICAL A/B envían señales de entrada y salida de hasta ocho canales a 44,1 kHz y 48 kHz, o hasta cuatro canales a 88,2 kHz y 96 kHz. Si se selecciona S/PDIF, los terminales OPTICAL A/B envían señales de entrada y salida de hasta dos canales a cualquier velocidad de muestreo disponible.

## Sweet Spot Morphing Channel Strip (Banda de canal)

Ventana que permite configurar los ajustes de la banda de canal.

#### ΝΟΤΑ

- La banda de canal que se incluye en el dispositivo y la banda de canal de la versión del complemento VST tienen los mismos parámetros.
- Al utilizar la banda de canal en programas de la serie Cubase, puede compartir los ajustes entre la banda de canal integrada y la banda de canal de la versión del complemento VST como un archivo predefinido.
- Al utilizar la banda de canal integrada en programas de la serie Cubase, active el ajuste de "Monitorización directa" del programa.
- Al asignar la banda de canal de la versión del complemento VST al rango del efecto en programas de la serie Cubase, selecciónela de la categoría "Dynamics" (en el caso de los ajustes predeterminados).

#### Captura

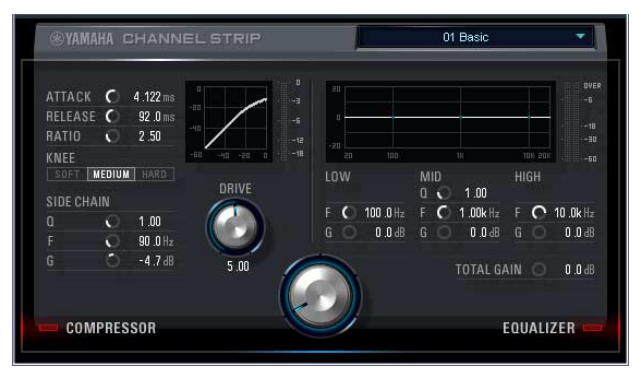

### Cómo abrir la ventana

#### Desde las ventanas dedicadas para la serie Cubase

Haga clic en "Edición de banda de canal" (página 16) en la sección "Ventana Input Settings".

#### Desde el dspMixFx UR824

Haga clic en "Edición de banda de canal" (página 10) en la sección "Área Channel".

### Controles del panel

## Comunes para el compresor y el ecualizador

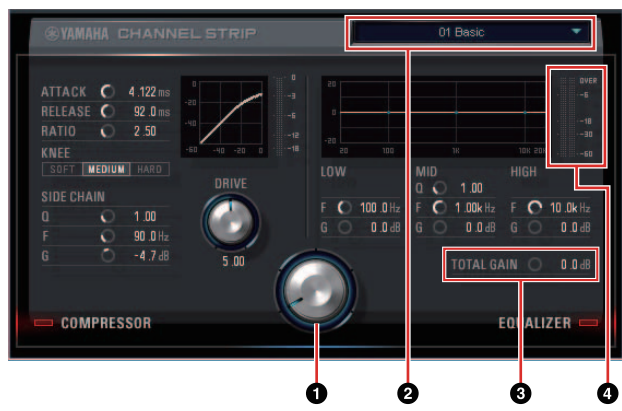

#### **O**MORPH

Ajusta el parámetro de los datos de Sweet Spot.

Puede ajustar simultáneamente los ajustes del compresor y del ecualizador, que se establecen en cinco puntos alrededor de este mando, girando dicho mando. Al establecer el mando en el centro de dos puntos adyacentes, los ajustes del compresor y del ecualizados se establecerán en un valor intermedio.

#### **O**Datos de Sweet Spot

Permite seleccionar los datos de Sweet Spot (página 26).

#### **O**TOTAL GAIN

Ajusta la ganancia total de la banda de canal. **Rango:** -18.0 dB - +18.0 dB

#### 4 Vúmetro

Indica el nivel de salida de la banda de canal.

#### Compressor

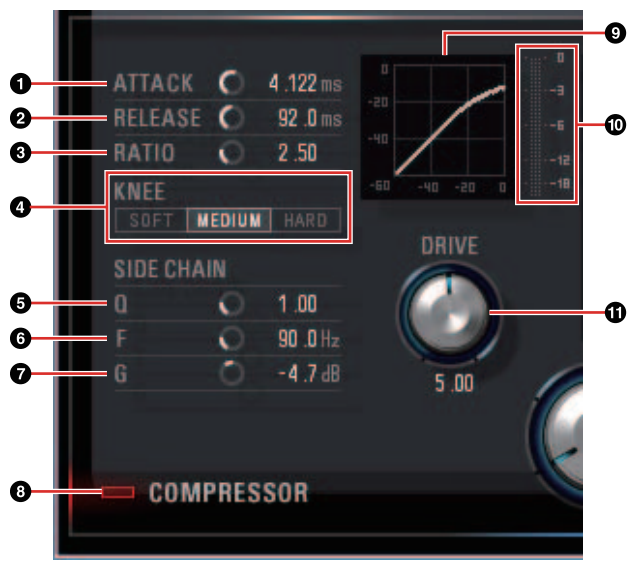

#### **O**ATTACK

Ajusta el tiempo de ataque del compresor. **Rango:** 0.092 ms – 80.00 ms

#### **Ø**RELEASE

Ajusta el tiempo de liberación del compresor. **Rango:** 9.3 ms – 999.0 ms

#### **G**RATIO

Ajusta la proporción del compresor. **Rango:**  $1.00 - \infty$ 

#### 

Selecciona el tipo de codo del compresor.

| Opción | Description (descripción)       |
|--------|---------------------------------|
| SOFT   | Produce el cambio más gradual.  |
| MEDIUM | Ajuste medio entre SOFT y HARD. |
| HARD   | Produce el cambio más acusado.  |

#### **G**SIDE CHAIN Q

Ajusta el ancho de banda del filtro de cadena lateral (página 26).

Rango: 0.50 - 16.00

#### **G**SIDE CHAIN F

Ajusta la frecuencia central del filtro de cadena lateral.

Rango: 20.0 Hz - 20.0 kHz

#### **Ø**SIDE CHAIN G

Ajusta la ganancia del filtro de cadena lateral. **Rango:** -18.0 dB - +18.0 dB

#### **③COMPRESSOR** activado/desactivado

Activa (encendido) y desactiva (apagado) el compresor.

#### OCurva del compresor

Este gráfico indica la respuesta aproximada del compresor. El eje vertical indica el nivel de la señal de salida y el eje horizontal indica el nivel de la señal de entrada.

#### Medidor de reducción de ganancia

Indica la reducción de ganancia.

#### **O**RIVE

Ajusta el grado al que se aplica el compresor. Cuanto mayor sea el valor, mayor será el efecto.

**Rango:** 0.00 - 10.00

Ecualizador

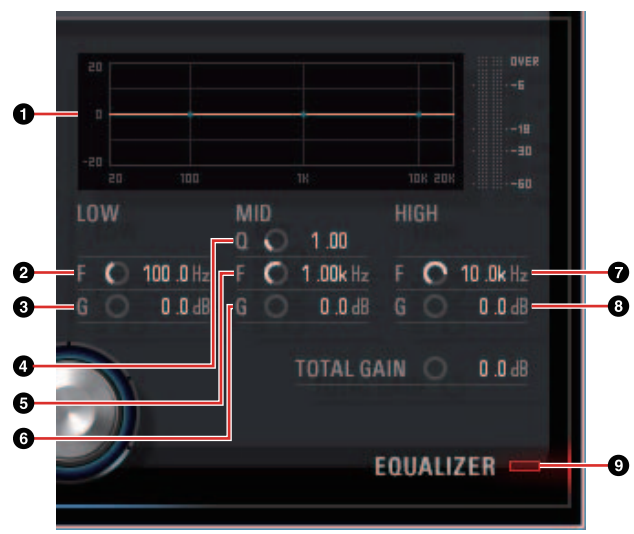

#### **O**Curva del ecualizador

Este gráfico indica las características del ecualizador de 3 bandas. El eje vertical indica la ganancia y el eje horizontal indica la frecuencia. Puede ajustar los valores LOW, MID y HIGH arrastrando cada extremo del gráfico.

#### **ØLOW** F

Ajusta la frecuencia central de la banda baja. **Rango:** 20.0 Hz – 1.00 kHz

#### **OLOW G**

Ajusta la ganancia de la banda baja. **Rango:** -18.0 dB - +18.0 dB

#### **4** MID Q

Ajusta el ancho de banda de la banda media. **Rango:** 0.50 – 16.00

#### 6 MID F

Ajusta la frecuencia central de la banda media. **Rango:** 20.0 Hz – 20.0 kHz

#### 6 MID G

Ajusta la ganancia de la banda media. **Rango:** -18.0 dB - +18.0 dB

#### ØHIGH F

Ajusta la frecuencia central de la banda alta. **Rango:** 500.0 Hz – 20.0 kHz

#### **BHIGH G**

Ajusta la ganancia de la banda alta. **Rango:** -18.0 dB - +18.0 dB

#### **@EQUALIZER** activado/desactivado

Activa (encendido) y desactiva (apagado) el ecualizador.

## **REV-X**

Ventana que permite configurar los ajustes de REV-X. Hay disponibles tres tipos de REV-X: Hall, Room y Plate.

#### NOTA

- El REV-X que se incluye en el dispositivo y el REV-X de la versión del complemento VST tienen los mismos parámetros. No obstante, los parámetros "OUTPUT" y "MIX" sólo están disponibles en la versión del complemento VST.
- Al utilizar el REV-X en los programas de la serie Cubase, puede compartir los ajustes entre el REV-X integrado y el REV-X de la versión del plug-in VST como un archivo predefinido.
- Al utilizar el REV-X integrado en programas de la serie Cubase, active el ajuste de "Monitorización directa" del programa.
- Al asignar el REV-X de la versión del complemento VST al rango del efecto en programas de la serie Cubase, selecciónelo de la categoría "Reverb" (en el caso de los ajustes predeterminados).
- El REV-X integrado está equipado con un "Bus FX" que se utiliza para enviar la señal del software DAW al REV-X. Por ejemplo, para enviar los datos de audio grabados al REV-X, se puede comprobar el sonido con el REV-X, que se utiliza para la monitorización durante la grabación.

#### Captura

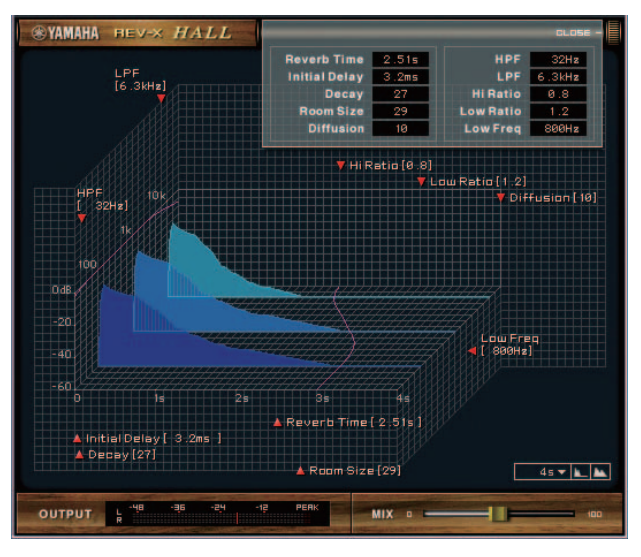

#### Cómo abrir la ventana

## Desde las ventanas dedicadas para la serie Cubase

- Haga clic en "Edición de REV-X" (página 16) en la sección "Ventana Input Settings".
- Haga clic en "Edición de REV-X" (página 16) en la sección "Ventana Reverb Routing".

#### Desde el dspMixFx UR824

Haga clic en "Edición de REV-X" (página 11) en la sección "Área Master".

## Controles del panel

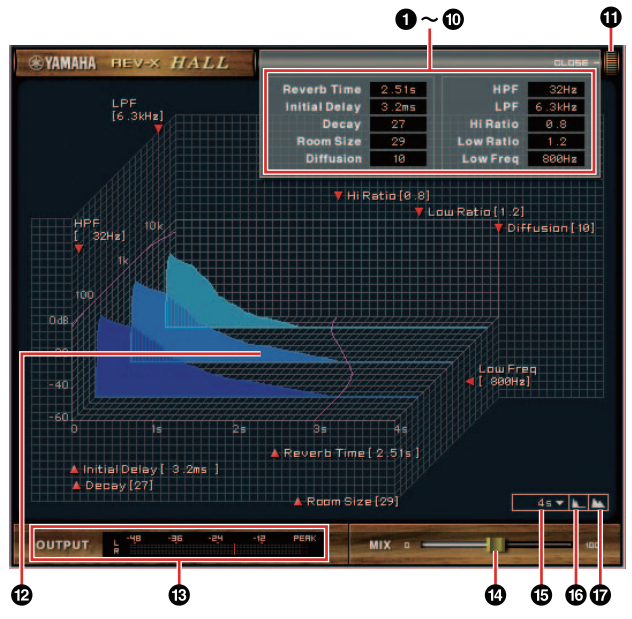

#### ΝΟΤΑ

En esta sección se utiliza el tipo de REV-X Hall a modo de ejemplo.

#### Reverb Time

Ajusta el tiempo de la reverberación. Este parámetro está relacionado con el tamaño de la habitación. El rango ajustable varía dependiendo del tipo de REV-X.

#### Tipo REV-X Rango

| Hall  | 0,103 s - 31,0 s |
|-------|------------------|
| Room  | 0,152 s – 45,3 s |
| Plate | 0,176 s – 52,0 s |

#### **O**Initial Delay

Ajusta el tiempo que transcurre entre el sonido directo original y las reflexiones siguientes.

Rango: 0,1 ms - 200,0 ms

#### O Decay

Ajusta la característica de la envolvente desde el momento en que comienza la reverberación hasta el momento en que se atenúa y se detiene.

Rango: 0 - 63

Controles del panel de los programas de software

#### 4 Room Size

Ajusta el tamaño de la habitación simulada. Este parámetro está relacionado con el tiempo de reverberación.

Rango: 0 - 31

#### **O**Diffusion

Ajusta la dispersión de la reverberación. **Rango:** 0 – 10

#### 6 HPF

Ajusta la frecuencia de corte del filtro de paso alto.

Rango: 20 Hz - 8.0 kHz

#### ØLPF

Ajusta la frecuencia de corte del filtro de paso bajo.

Rango: 1.0 kHz - 20.0 kHz

#### 8 Hi Ratio

Ajusta la duración de la reverberación en el rango de altas frecuencias mediante el uso de una proporción relativa al parámetro de tiempo de reverberación. Cuando este parámetro se establece en 1, el tiempo de reverberación especificado real se aplica completamente al sonido. Cuanto menor sea el valor, menor será la duración de la reverberación en el rango de altas frecuencias.

Rango: 0.1 - 1.0

#### OLow Ratio

Ajusta la duración de la reverberación en el rango de bajas frecuencias mediante el uso de una proporción relativa al parámetro de tiempo de reverberación. Cuando este parámetro se establece en 1, el tiempo de reverberación especificado real se aplica completamente al sonido. Cuanto menor sea el valor, menor será la duración de la reverberación en el rango de bajas frecuencias.

**Rango:** 0.1 – 1.4

#### Low Freq

Ajusta la frecuencia de la proporción baja.

Rango: 22.0 Hz – 18.0 kHz

#### **OPEN/CLOSE**

Abre o cierra la ventana de los ajustes de la reverberación.

#### Contraction Contraction Contractico Contractico Con

Indica las características de reverberación. El eje vertical indica el nivel de la señal, el eje horizontal indica el tiempo y el eje Z indica la frecuencia. Puede ajustar las características de la reverberación arrastrando los extremos del gráfico.

#### OUTPUT (sólo para la versión del complemento VST)

Indica el nivel de salida de REV-X.

#### MIX (sólo para la versión del complemento VST)

Ajusta el balance del nivel de salida entre el sonido original y el sonido del efecto.

Rango: 0% - 100%

#### 

Permite seleccionar el rango de visualización del tiempo (eje horizontal) en el gráfico.

Rango visualización: 500 msec - 50 sec

#### 6 Alejar

Aleja el rango de visualización del tiempo (eje horizontal) en el gráfico.

#### Acercar

Acerca el rango de visualización del tiempo (eje horizontal) en el gráfico.

#### CONSEJOS

- Puede restablecer algunos parámetros con los valores predeterminados manteniendo pulsada la tecla [Ctrl]/[comando] a la vez que hace clic en los mandos, controles deslizantes y faders.
- Puede ajustar los parámetros de forma más precisa manteniendo pulsada la tecla [SHIFT] a la vez que arrastra los mandos, controles deslizantes y faders.

## Ejemplos de uso

## Introducción

En esta sección se presentan algunos ejemplos de uso del dispositivo. Se da por supuesto que ya se han configurado los ajustes del controlador de audio del software DAW conforme a la sección "Operaciones básicas" del manual Cómo empezar que se incluye. Si todavía no los ha configurado, consulte la sección "Operaciones básicas" para completar la configuración.

## Grabación con la banda de canal y REV-X

En esta sección se explica cómo grabar una voz en el software DAW utilizando la banda de canal y REV-X integrados en el dispositivo. Al utilizar programas de la serie Cubase, resulta muy práctico utilizar la plantilla del proyecto. Estas plantillas de proyecto incluyen los ajustes de la banda de canal y de REV-X. Tras abrir una de esas plantillas, puede empezar a grabar inmediatamente. Al utilizar programas distintos de la serie Cubase, utilice el dspMixFx UR824.

## Ejemplo de conexión

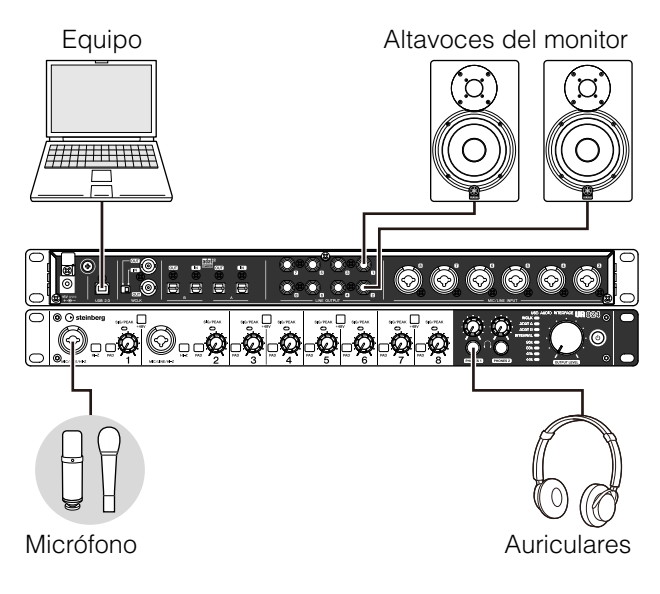

## Operación

#### Programas de la serie Cubase

- 1. Inicie el DAW de la serie Cubase. Se abrirá la ventana Asistente de Proyecto.
- 2. Seleccione la plantilla de proyecto "Steinberg UR824 Vocal-Inst Recording 1" en "Recording", en la ventana Asistente de Proyecto, y haga clic en [Crear].

**3.** Active la Monitorización Directa de la siguiente forma.

Seleccione [Dispositivos] → [Configuración de Dispositivos...] → [Yamaha Steinberg USB ASIO] (Windows) o [Steinberg UR 824] (Mac) → marque la opción "Monitorización Directa" → [Aceptar]

**4.** Compruebe que los indicadores "Activar Grabación" y "Monitor" estén activados (encendidos) para la pista de audio.

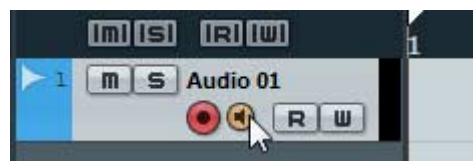

5. Mientras canta con el micrófono, ajuste el nivel de la señal de entrada del micrófono con el mando INPUT GAIN del dispositivo.

Ajuste el nivel de la señal de entrada de forma que el indicador SIG/PEAK parpadee con una luz roja tenue.

- **6.** Mientras canta con el micrófono, ajuste el nivel de la señal de salida de los auriculares con el mando PHONES del dispositivo.
- 7. Configure los ajustes de la banda de canal y de REV-X en la ventana Input Settings.

Seleccione la ubicación de la inserción de la banda de canal dependiendo del punto de inserción que desee. El valor predeterminado es "Reducir" (se aplica a la señal de monitorización y a la señal de grabación). Para obtener más información sobre la ubicación de inserción, consulte "Ubicación de la inserción de la banda de canal" (página 16) en la sección "Ventanas dedicadas para la serie Cubase".

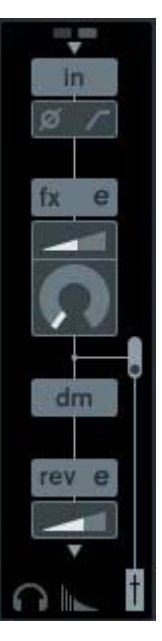

**8.** Haga clic en "Grabar" para comenzar la grabación.

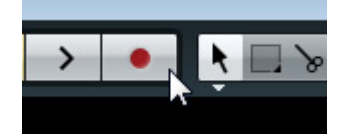

**9.** Cuando termine la grabación, haga clic en "Detener" para detenerla.

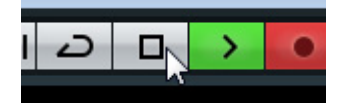

**10.** Desactive el "Monitor" (apagado) para la pista de audio.

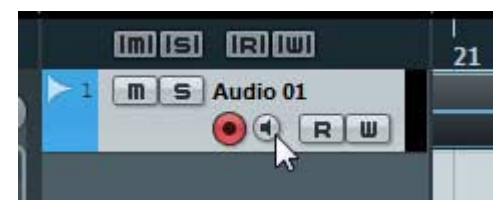

**11.** Haga clic en cualquier punto de la regla para mover el cursor del proyecto al punto deseado para comenzar la reproducción.

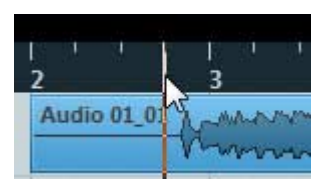

**12.** Haga clic en "Reproducción" para comprobar el sonido grabado.

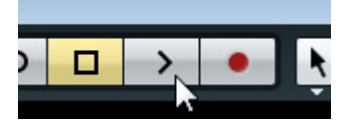

Al escuchar el sonido con los altavoces del monitor, ajuste el nivel de la señal de salida con el mando OUTPUT LEVEL del dispositivo.

La operación se ha completado.

#### Programas distintos de la serie Cubase

- **1.** Ejecute el software DAW.
- **2.** Abra el dspMixFx UR824.

Para obtener más información sobre cómo abrir el dspMixFx UR824, consulte la sección "Cómo abrir la ventana" (página 9).

**3.** Ajuste el nivel de la señal de entrada del micrófono con el mando INPUT GAIN del dispositivo.

Ajuste el nivel de la señal de entrada de forma que el indicador SIG/PEAK parpadee con una luz roja tenue.

- 4. Ajuste el nivel de la señal de salida de los auriculares con el mando PHONES del dispositivo.
- **5.** Configure los ajustes de la banda de canal y de REV-X en el dspMixFx UR824.

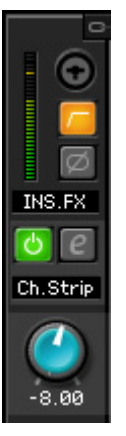

- **6.** Inicie la grabación en el software DAW.
- 7. Cuando termine la grabación, deténgala.
- **8.** Reproduzca el sonido que acaba de grabar para comprobarlo.

La operación se ha completado.

## Conexión del preamplificador de micrófono

En esta sección se muestra cómo aumentar el número de canales de entrada analógica que se pueden grabar conectando un preamplificador de micrófono de ocho canales. En este ejemplo puede grabar mediante un número de hasta seis canales, conectando hasta dieciséis micrófonos al dispositivo. Utilice OPTICAL A IN (ADAT) en el dispositivo como entrada de la señal de audio y utilice WCLK OUT en el dispositivo como salida de la señal de reloj al preamplificador de micrófono.

## Ejemplo de conexión

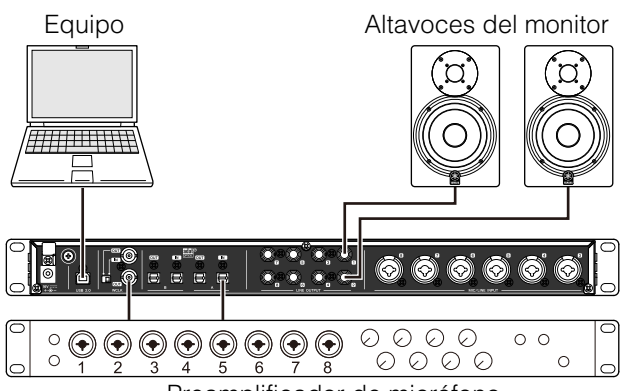

Preamplificador de micrófono

## Operación

- **1.** Conecte el terminal de salida óptica (ADAT) del preamplificador de micrófono a OPTICAL A IN en el dispositivo.
- **2.** Conecte WCLK OUT en el dispositivo al terminal de entrada de reloj en el preamplificador de micrófono.
- **3.** Conecte la fuente de reloj del dispositivo a "Internal" en la ventana siguiente.

#### Windows

"Ventana (nombre del dispositivo)" (página 7) en la sección "Panel de control del controlador de audio".

#### Мас

Instalación de audio MIDI

4. Conecte la fuente de reloj del preamplificador de micrófono al terminal de entrada de reloj.

Para conectar la fuente de reloj del preamplificador de micrófono, consulte el manual de instrucciones del preamplificador específico.

 Conecte DIGITAL MODE de OPTICAL A del dispositivo a "ADAT" utilizando la "Ventana Setup" (página 12) de la sección "dspMixFx UR824" o la "Ventana Settings" (página 18) de la sección "Ventanas dedicadas para la serie Cubase".

La operación se ha completado.

## Uso del dispositivo sin un ordenador

En esta sección se explica cómo se utiliza el dispositivo sin un ordenador, lo que permite utilizarlo como mezclador independiente o como convertidor A/D - D/A. Puede guardar los ajustes del mezclador DSP y del efecto DSP configurados mediante el dspMixFx UR824 en el dispositivo. Estos ajustes permanecerán activos incluso después de apagar el dispositivo.

## Ejemplo de conexión

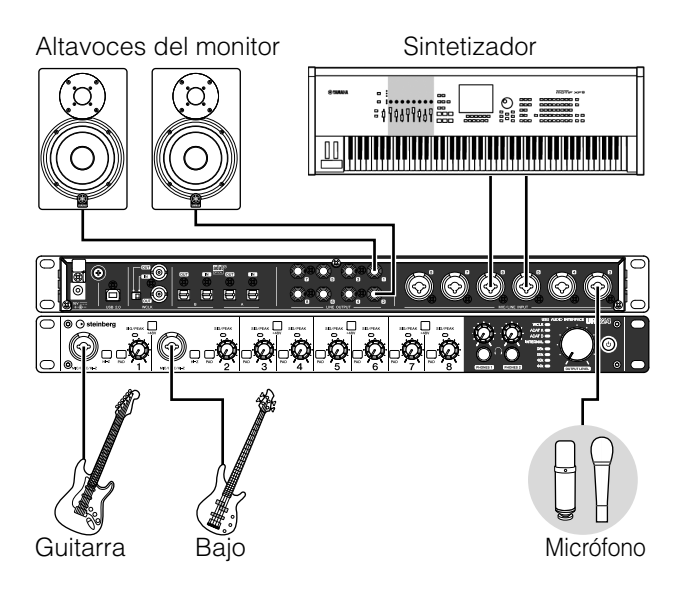

## Procedimientos

- 1. Conecte el dispositivo a un ordenador con un cable USB.
- 2. Encienda el dispositivo.
- **3.** Abra el dspMixFx UR824.

Para obtener más información sobre cómo abrir el dspMixFx UR824, consulte la sección "Cómo abrir la ventana" (página 9) en la sección "dspMixFx UR824".

- **4.** Configure los ajustes del mezclador DSP y del efecto DSP.
- 5. Cuando haya terminado de realizar los ajustes, haga clic en [X] en la parte superior izquierda de la ventana para cerrar el dspMixFx UR824.

Los ajustes del dspMixFx UR824 se guardarán en el dispositivo.

La operación se ha completado.

## Apéndice

## Glosario

#### MIX (MEZCLA)

Mezcla hace referencia a las señales de salida estéreo que se transmiten en el dispositivo. Las señales de entrada del dispositivo se transmiten a cada mezcla. Puede asignar cualquier mezcla a cualquier toma de salida analógica o a cualquier toma de salida digital.

#### **Complemento VST**

VST (Virtual Studio Technology) es una tecnología desarrollada por Steinberg que permite integrar procesadores e instrumentos de efectos virtuales en un entorno de audio digital. Los complementos VST constituyen software basado en instrumentos y efectos con el formato VST. Al instalar un complemento VST en el ordenador, funcionará con cualquier software DAW compatible con complementos VST, como los de la serie Cubase.

#### **DAW (Digital Audio Workstation)**

DAW es un sistema integral de producción de música, que le permite grabar y editar datos de audio digitales. Los programas del software DAW son aplicaciones que le permiten crear sistemas completos en un ordenador.

#### Reloj

El reloj permite sincronizar el tiempo del proceso de las señales de audio cuando se transfieren datos de audio digital entre varios dispositivos. Por lo general, un dispositivo transmite una señal de reloj de referencia y los demás la reciben y se sincronizan con ella. Si la señal del reloj no se transmite correctamente, se puede producir ruido o puede que la grabación no se realice correctamente, aunque las velocidades de muestreo de los distintos dispositivos estén establecidas con el mismo valor.

#### Tamaño del búfer

El tamaño del búfer hace referencia a la cantidad de memoria que se utiliza para almacenar temporalmente datos durante la reproducción y la grabación. Le recomendamos que ajuste el tamaño del búfer dependiendo de la situación. Normalmente, un tamaño mayor del búfer reduce la carga en la CPU del ordenador, pero provoca latencia (retraso). En cambio, tamaños más pequeños del búfer reducen la latencia, pero provocan una mayor carga en la CPU del ordenador. Esta elevada carga en la CPU del ordenador puede provocar ruido o que se corte el sonido.

#### Escena

Una escena está formada por datos almacenados que mantienen los ajustes de la ventana Main del dspMixFx UR824. Puede recuperar la escena almacenada en el dspMixFx UR824, y puede almacenar hasta 20 escenas.

#### Archivo de ajustes del dspMixFx UR824

El archivo de ajustes del dspMixFx UR824 es un archivo de datos que incluye hasta 20 escenas que se pueden guardar en el ordenador. Puede guardar el archivo de ajustes del dspMixFx UR824 en el dspMixFx UR824.

#### Datos de Sweet Spot

Los datos de Sweet Spot son datos de ajustes predefinidos de Sweet Spot Morphing Channel Strip creados especialmente por ingenieros de alto nivel. Estos datos incluyen los ajustes del compresor y del ecualizador, que se guardan en cinco puntos alrededor del mando MORPH.

#### Filtro de cadena lateral

El filtro de cadena lateral es un filtro de pico que permite ajustar el rango de frecuencias al que se aplica el compresor. Dispone de los parámetros Q (ancho de banda), F (frecuencia central) y G (ganancia). Por ejemplo, si el compresor reduce en exceso el nivel de la señal de audio porque sólo la frecuencia especificada de la señal de audio se encuentra en un nivel alto (mientras que el resto de frecuencia son bajas), puede reducir el nivel de la frecuencia especificada utilizando este filtro de pico. De este modo se evitará la reducción excesiva del nivel del compresor.

## Contenido de la sección Cómo empezar

## PRECAUCIONES

#### Introducción

Mensaje del equipo de desarrollo Accesorios incluidos Cómo leer el manual

## Terminales y controles de los paneles

Panel posterior Panel frontal

### Configuración

- 1. Configuración de la fuente de alimentación
- 2. Instalación de Cubase Al
- 3. Instalación de TOOLS for UR824
- 4. Descarga de las licencias (activación)

### **Operaciones básicas**

Introducción Ejemplo de conexión Configuración de los ajustes del

controlador de audio en el software DAW

### Resolución de problemas

### Apéndice

Contenido del Manual de Operaciones Desinstalación de TOOLS for UR824 Especificaciones

## Flujo de la señal

El gráfico siguiente indica el flujo de la señal del dispositivo.

#### ΝΟΤΑ

- Los controladores del dispositivo, como el interruptor HI-Z, el mando INPUT GAIN y el mando OUTPUT LEVEL no se incluyen en este gráfico.
- Para configurar cada parámetro, utilice el "dspMixFx UR824" (página 8) o "Ventanas dedicadas para la serie Cubase" (página 14).
- Algunas partes del siguiente flujo de señal puede variar dependiendo de la configuración de direccionamiento del dispositivo.

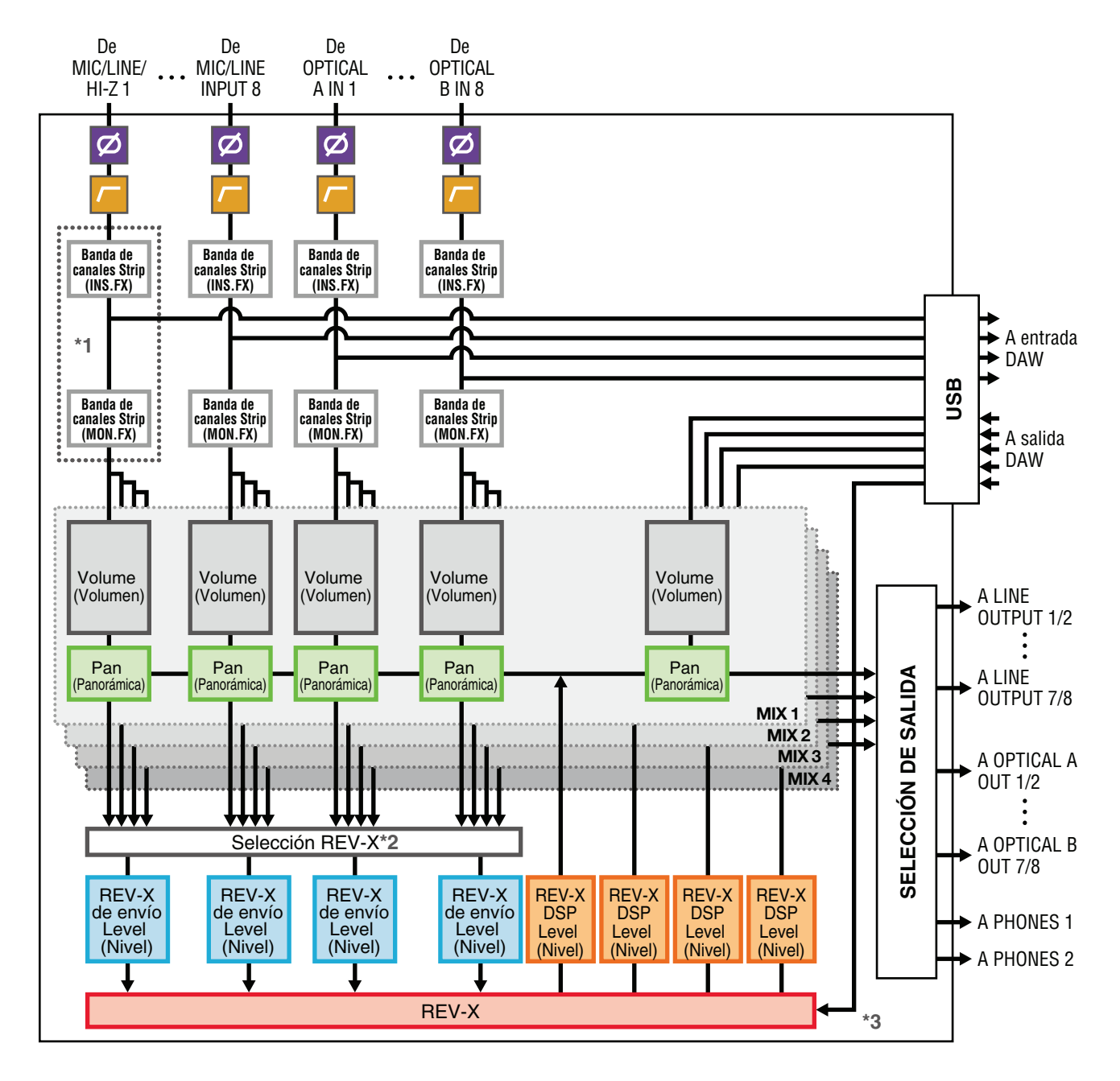

\*1 El gráfico siguiente indica la ubicación de la inserción de la banda de canal.

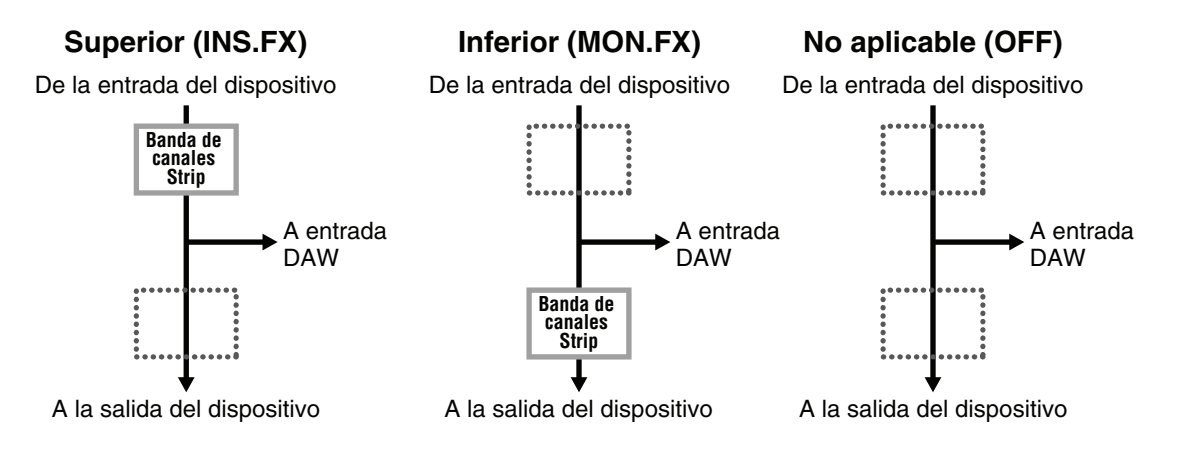

Puede aplicar ocho bandas de canales a canales mono, o cuatro bandas de canales a un canal estéreo.

\*2 Una de las señales MIX 1-4 se puede enviar al REV-X.

\*3 El REV-X integrado está equipado con un "FX Bus" que se utiliza para enviar la señal del software DAW al REV-X. Por ejemplo, para enviar los datos de audio grabados al REV-X, se puede comprobar el sonido con el REV-X, que se utiliza para la monitorización durante la grabación.

## Diagramas de bloques

UR824 – 44.1/48 kHz

8 Analog In/Out, 16 Digital In/Out, 26 DAW In/24 DAW Out 8+2 BUS

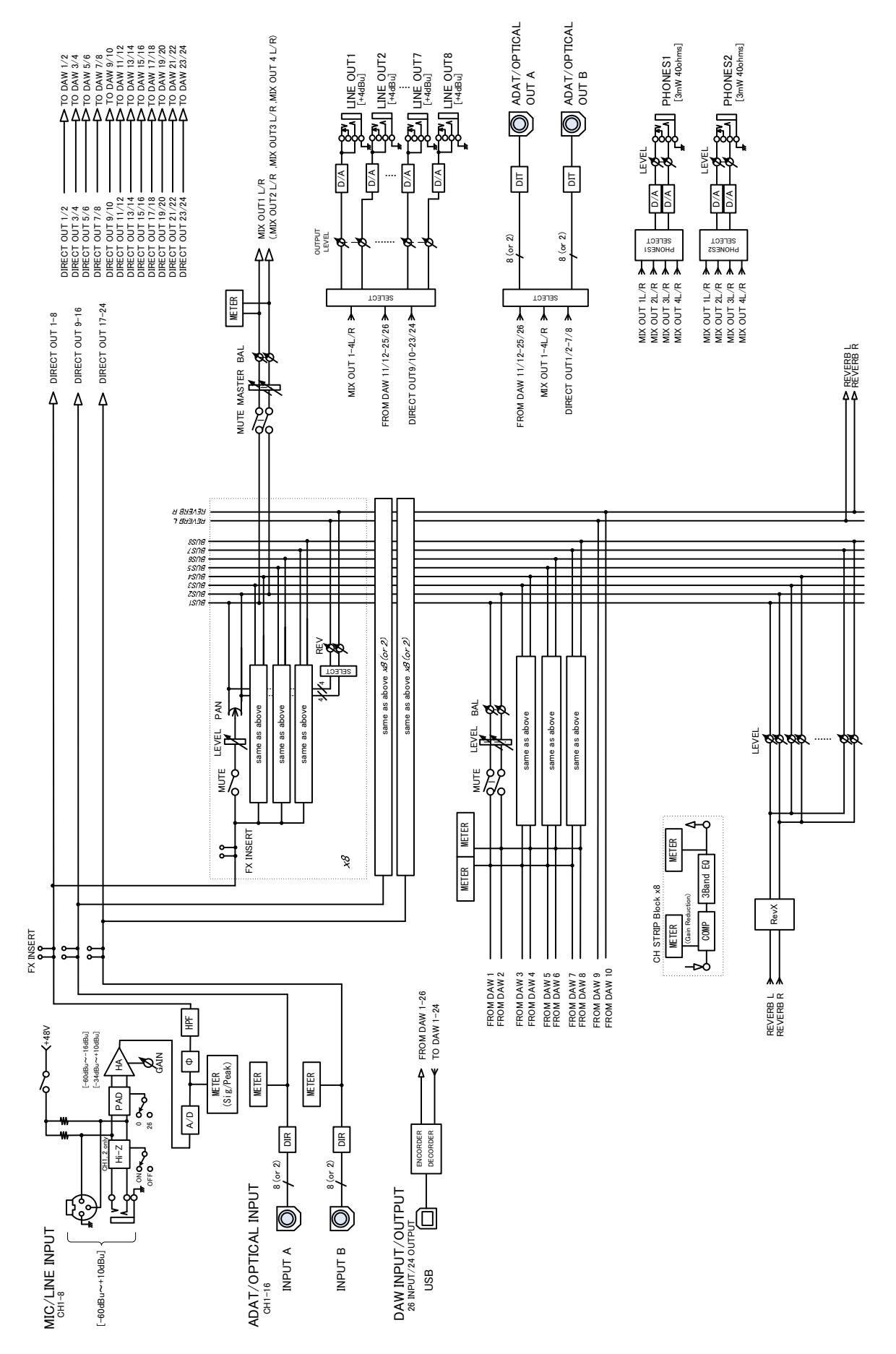

UR824 – 88.2/96 kHz

8 Analog In/Out, 8 Digital In/Out, 18 DAW In/16 DAW Out 8+2 BUS

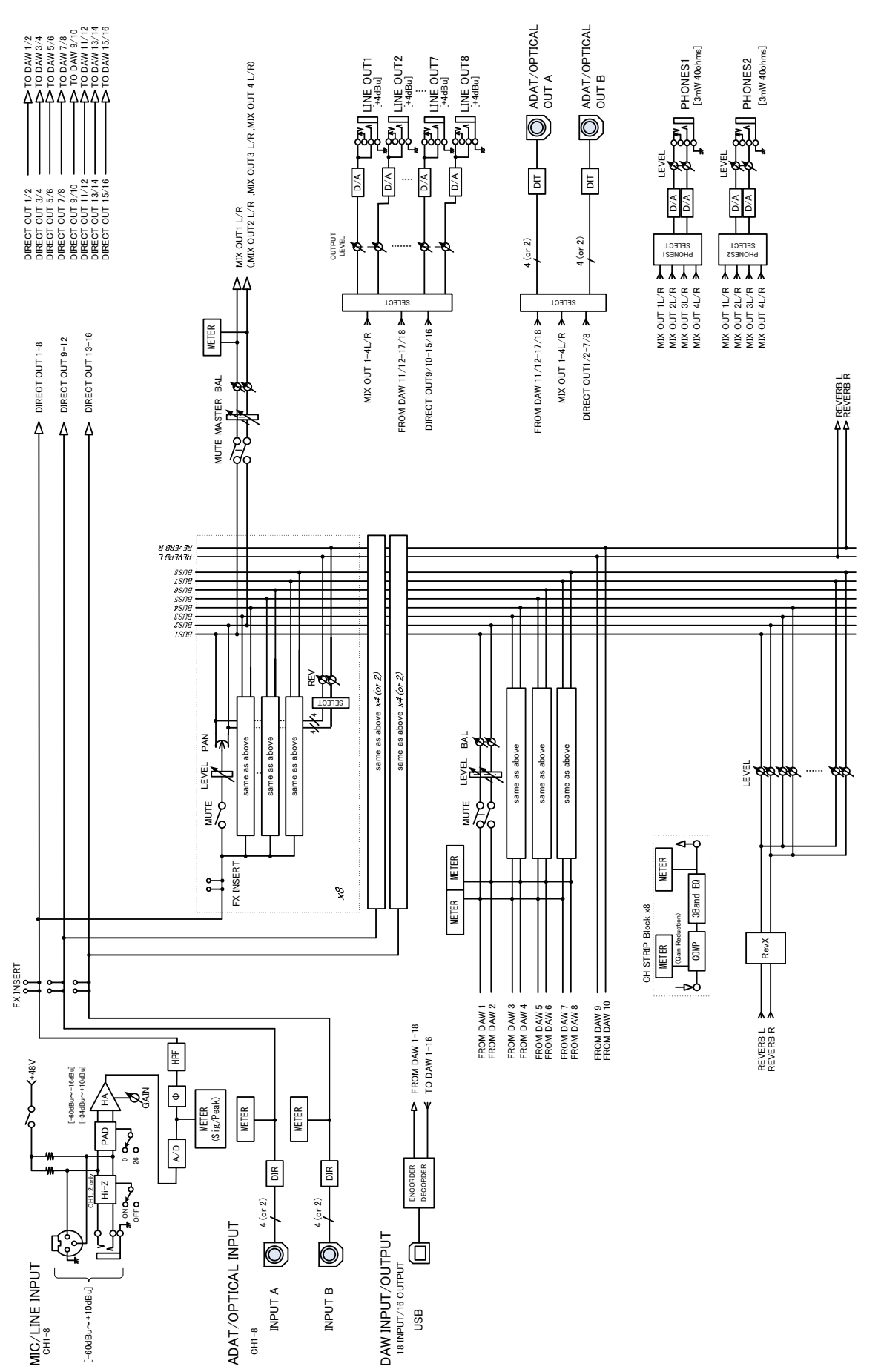

Steinberg Web Site http://www.steinberg.net

C.S.G., Pro Audio Division © 2011 Yamaha Corporation

109MW-B0

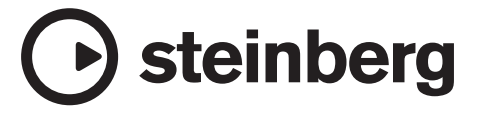